## LINUX SERVER ADMINISTRATION

## DOCUMENTATIE CURS

DOCUMENTATIE

INTREABA PROFESORUL CURSURILE MELE

7 Serverul Apache » 7.6 PHP » 7.6.3 Configurare Apache si PHP

| 1 Shall Scripts                                             |                                                                                                    |
|-------------------------------------------------------------|----------------------------------------------------------------------------------------------------|
| 2 Linux Kernel                                              | Configurare Apache si PHP                                                                                                    |
|                                                             |                                                                                                    |
|                                                             | Pentru ca Apache si PHP sa poata comunica si deci lucra impreuna este nevoie de urmatoarele configuratii: 1. Editare httpd.conf                                                                                  |
|                                                             |                                                                                                    |
| 5. NFS - Network File System                                | Fisierul de configurare al daemonului httpd (serverul Apache) trebuie modificat astfel incat acesta sa incarce modulul PHP (daca                                                                                 |
| 6. Serverul DNS                                             | PHP a fost compilat ca modul pentru Apache - exemplul nostru si cel mai folosit in practica) si sa trimita fisierele cu extensia .php                                                                            |
| 7. Serverul Apache                                          | preprocesorului PHP pentru a le executa.                                                                                                    |
| 7.1 Protocolul HTTP                                         | In httpd.conf trebuie adaugat:                                                                                                    |
| 7.2 Prezentare generala server                              | LoadModule php5_module modules/libphp5.so                                                                                                    |
| 7.3 Compilare si instalare                                  | <files *.php=""></files>                                                                                                    |
| 7.4 Structura Apache                                        | SetOutputFilter PHP<br>SetInputFilter PHP<br><br>AddType application/x-httpd-php .php                                                                                                    |
| <ul> <li>7.5 Configurare Apache</li> </ul>                  |                                                                                                    |
| <ul> <li>7.6 PHP</li> </ul>                                 |                                                                                                    |
| 7.6.1 Prezentare generala                                   |                                                                                                    |
| 7.6.2 Instalare si compilare                                | Nota                                                                                                    |
| 7.6.3 Configurare Apache si PHP                             |                                                                                                    |
| 7.7 Securitate Web                                          | <ol> <li>De multe ori daca PHP a tost compilat ca modul pentru Apache tolosind apxs2, liniile de mai sus sunt adaugate<br/>automat in httpd copf, caz in care trebuie doar sa verificam prezenta lor.</li> </ol> |
| 8. Serverul MySql                                           |                                                                                                    |
| 9. NETFILTER                                                | 2. Fisierul care reprezinta modulul PHP apare in directorul cu module al lui Apache, in cazul nostru /opt/apache<br>/modules. Numele modulului poate sa difere, caz in care trebuie sa adaptam in httpd.conf     |
| 10. Sistemul de e-Mail                                      |                                                                                                    |
| 11. Serverul Postfix                                        |                                                                                                    |
| 12. Serverul POP/IMAP                                       | 2. Testare                                                                                                    |
| 13. Managementul Logurilor                                  | Pentru a testa functionarea Apache + PHP se creeaza un fisier cu extensia .php (Exemplu: php_test.php) in DocumentRoot care sa contina urmatoarele linii:                                                        |
| <ul> <li>Exemple practice (Ubuntu<br/>14.04 LTS)</li> </ul> | php</td                                                                                                    |
| 15. Webmin                                                  | phpinfo();                                                                                                    |

Ulterior se acceseaza acest fisier conectandu-ne cu Browserul la serverul web si cerand fisierul php\_test.php.

## Important

In cazul in care Browserul doreste downloadarea fisierului sau afiseaza exact cele 3 linii de mai sus, PHP nu a fost instalat sau configurat corect. Este nevoie de troubleshooting.

In cazul in care PHP (si Apache) a fost instalat si configurat corect la accesarea paginii php\_test.php este afisat mult continut care indica modul de operare al PHP, diferite variabile, etc. Detalii pagina ce trebuie afisata.

## 3. Configurare PHP

Configurarea modului in care PHP opereaza este controlata de un fisier numit php.ini. In mod express acest pas a fost trecut dupa pasul de testare pentru simplu fapt ca locatia unde PHP cauta fisierul php.ini nu este standard, nu poate fi modificata decat la compilare, iar unui user incepator ii este foarte greu sa gaseasca locatia sa.

Locatia fisierului php.ini se identifica in outputul generat de pagina php\_test.php de la pasul 2.

Dupa identificarea locatiei in care trebuie sa se gaseasca php.ini, un 'schelet' de fisier trebuie copiat in directorul respectiv (in cazul nostru este /opt/php/lib). O astfel de mostra gasim in directorul cu surse si se numeste php.ini-recommented sau php.ini-development sau php.ini-production. Acesta se copiaza in /opt/php/lib sub numele de php.ini si se editeaza pentru a configura modul de operare al PHP.

Configurare Apache si PHP

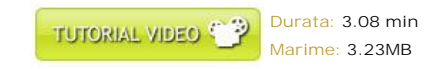

© 2006-2016 Crystal Mind Academy. All rights reserved